## Instellingenblad Honeywell 1450G2D (764675)

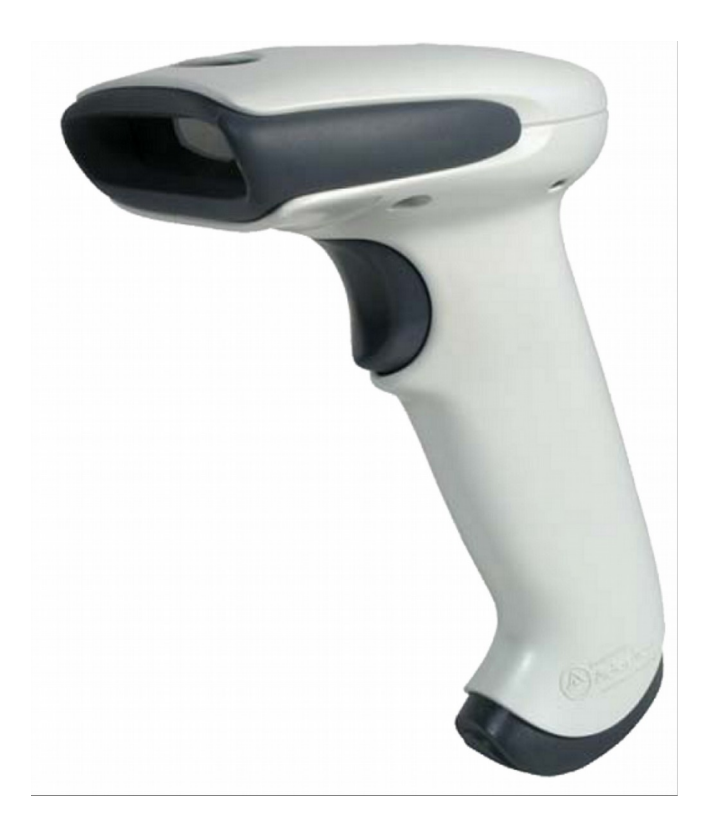

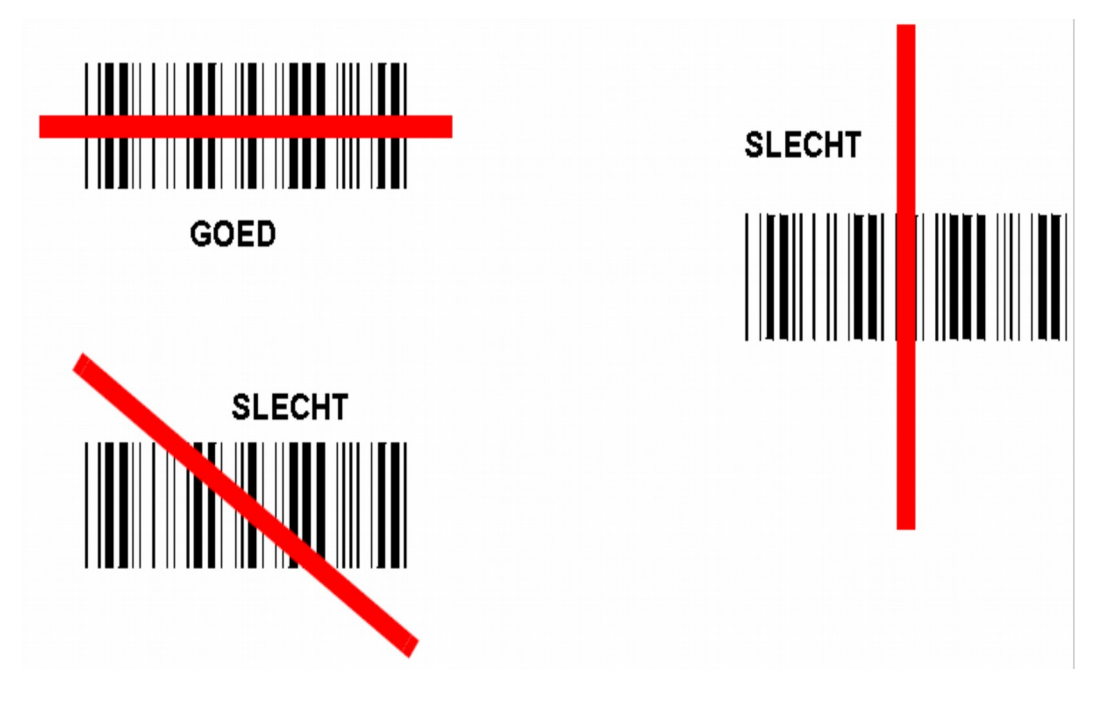

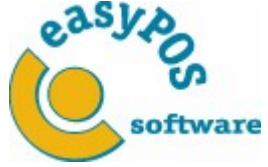

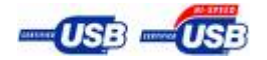

Copyright © 2019 easyPOS software Pag. 1/3

02-05-2019

## Instellingenblad Honeywell 1450G2D

1. Standaard settings:

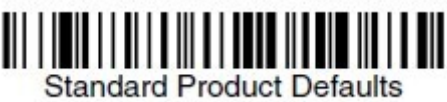

Standard Product Dela

2. Scanner handmatig gebruiken:

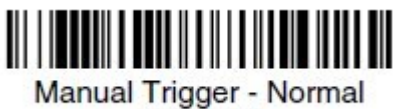

(Default)

3. Beam altijd aan, is voor in de houder (optioneel):

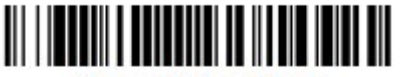

Presentation Mode

4. Enter command toevoegen:

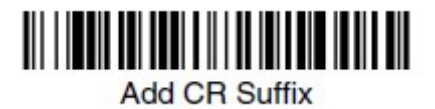

5. Geluidniveau aanpassen:

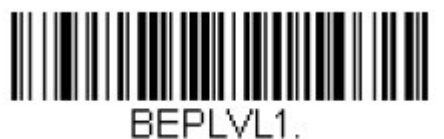

Low

6. Interleaved 2 of 5:

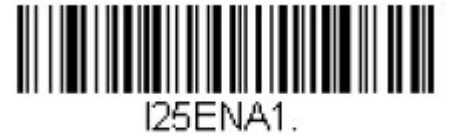

## Instellingenblad Honeywell 1450G2D

Gebruik 2D QR-code, uitsluitend in combinatie met easyVorasOnline te gebruiken!!

7. Standaard settings QR-code:

< Default All QR Code Settings >

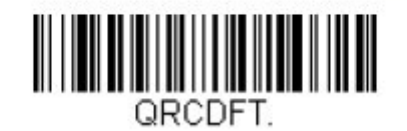

8. Enable QR-code:

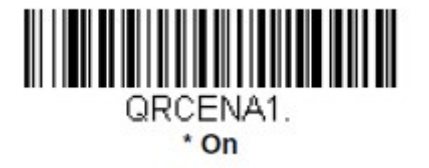